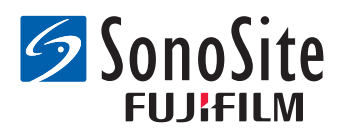

# USB バーコードリーダー インストール手順説明書

下記のUSBコネクタ付きバーコードリーダーの接続およびプログラミングについては、本書の手順に 従ってください。

### ▶ JADAK flexpoint HS-1<sup>M</sup>

#### Symbol LS2208

バーコードリーダーを接続すると、超音波画像診断装置のUSB機器リストまたはUSB機器設定ページに に接続したバーコードリーダーが表示されます。

バーコードリーダーの使用上の安全性、洗浄および消毒方法については、FUJIFILM SonoSite社の「バーコードリーダー ユーザーガイド」を参照してください。

### JADAK バーコードリーダーの設定

### JADAKバーコードリーダーを接続しプログラムする手順

1 バーコードリーダーに付属のコードをバーコードリーダーに接続し、もう一方のUSBプラグを超音 波画像診断装置のUSBポートに接続します。

バーコードリーダーに同梱されている「JADAK flexpoint HS-1<sup>M</sup> Quick Start Guide」を参照してください。

USBポートの位置に関しては超音波画像診断装置のユーザーガイドを参照してください。

- 2 超音波画像診断装置の電源をオンにします。
- 3 以下のバーコードを上から順にスキャンします。

USB Kybrd STX Prefix ETX Suffix

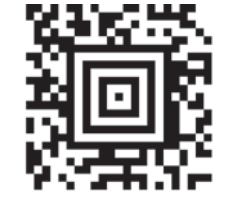

DOS CTRL ASCII MODE

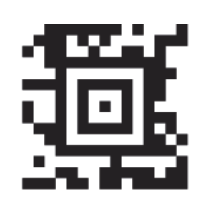

4 バーコードが正しく設定され、超音波画像診断装置と作動することを確認するため、本体画面上に患者情報フォームを表示し、バーコード読み取り試験を行うことを推奨します。正しく設定されていれば、バーコードをスキャンすると同時に、患者情報フォームに患者ID(及び関連する患者情報がある場合はその情報)が自動入力されます。

## Symbol バーコードリーダーの設定

Symbol バーコードリーダーを接続しプログラムする手順

 バーコードリーダーに付属のコードをバーコードリーダーに接続し、もう一方のUSBプラグを超音 波画像診断装置のUSBポートに接続します。
バーコードリーダーに同梱されている「Symbol LS2208 Quick Start Guide」を参照してください。

USBポートの位置に関しては超音波画像診断装置のユーザーガイドを参照してください。

- 2 超音波画像診断装置の電源をオンにします。
- 3 以下9種類のバーコードを上から順にスキャンします。

スキャンの方法については「Symbol LS2208 Quick Start Guide」を参照してください。

**注:** バーコードを読み取れない場合、バーコードリーダーをより遠ざける、または 角度を変えてください。

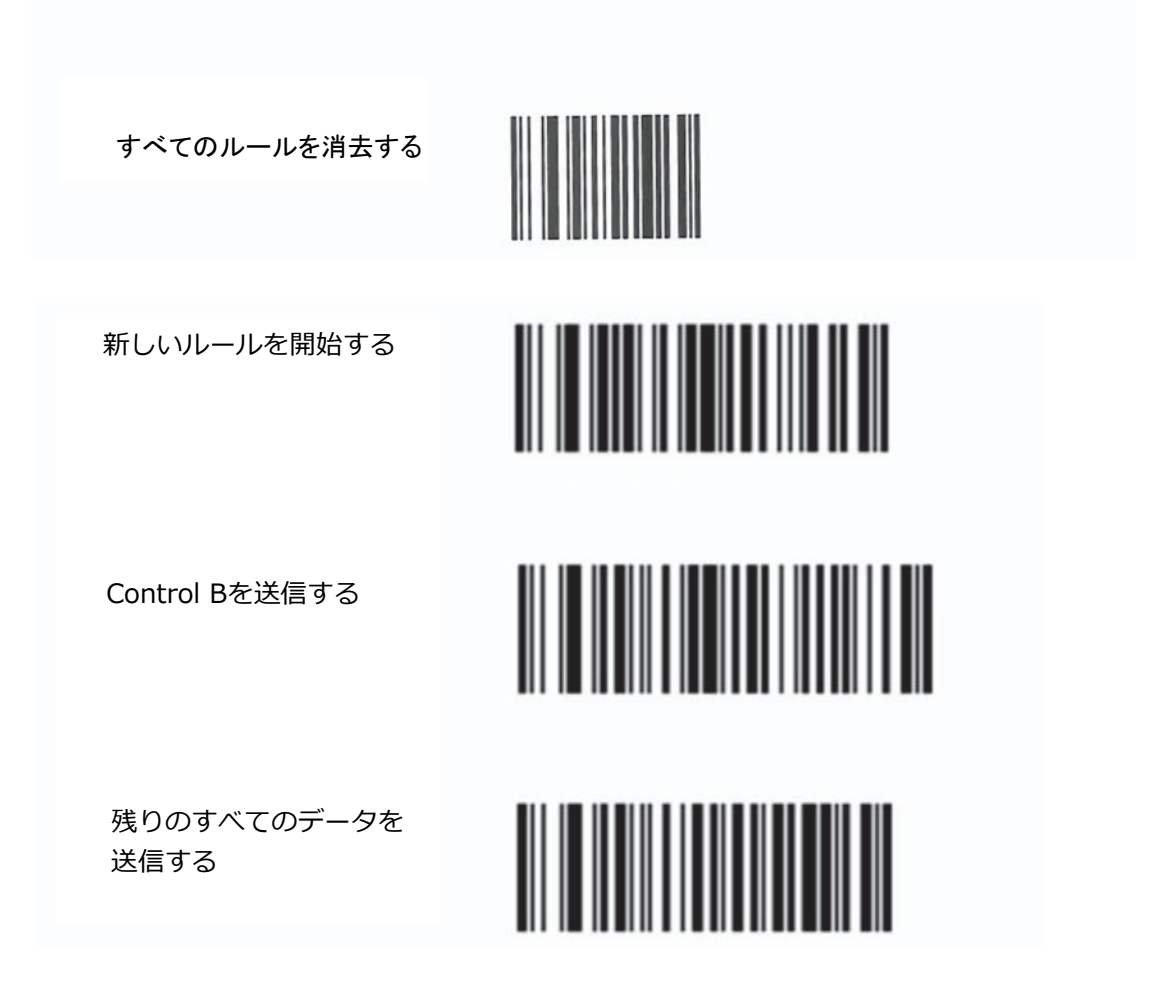

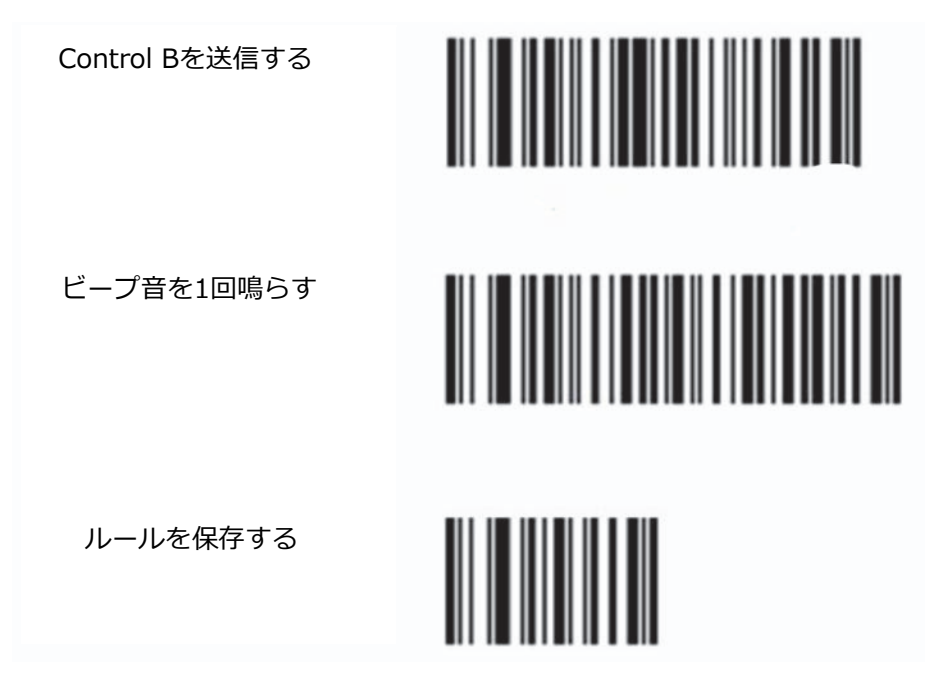

- 4 必要に応じ、他のプログラム用バーコードをスキャンします。
- 5 バーコードが正しく設定され、超音波画像診断装置と作動することを確認するため、本体画面上に患者情報フォームを表示し、バーコード読み取り試験を行うことを推奨します。正しく設定されていれば、バーコードをスキャンすると同時に、患者情報フォームに患者ID(及び関連する患者情報がある場合はその情報)が自動入力されます。
  - 注: Symbol バーコードリーダーにはビープ音量等、さまざまなユーザー選択項目を プログラムすることができます。「Symbol LS2208 Quick Start Guide」また は、更に詳細な情報は「Symbol LS 2208 Product Reference Guide」を参照 してください。これらのドキュメントは同梱されています。Motorola のウェブ サイト (www.motorola.com)からダウンロードすることも可能です。

SonoSite および SonoSite ロゴは複数の法域にて商標または登録商標です。

その他の商標もそれぞれの所有者の財産です。

Copyright© 2016 FUJIFILM SonoSite, Inc. All rights reserved.

選任製造販売業者: 株式会社富士フイルムソノサイト・ジャパン 〒 106-0031 東京都港区西麻布 2-26-30 TEL: 03 (6418) 7190 外国特例認証取得者: FUJIFILM SonoSite, Inc. 米国 (フジフイルムソノサイト , インク) 01/2016

CE

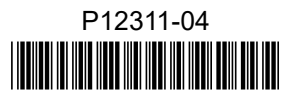